# Load Balancing Microsoft Session Host in AWS

Version 1.3.0

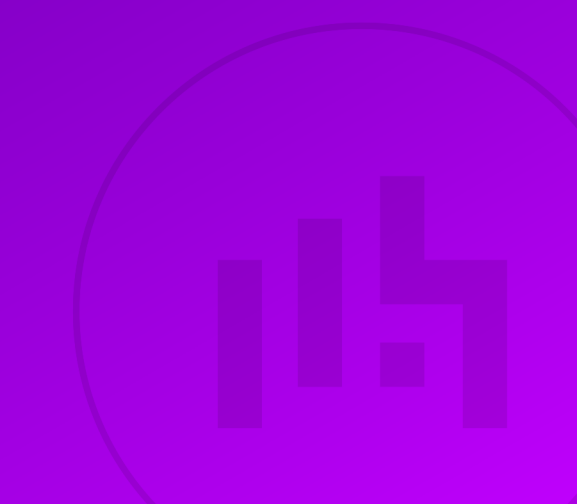

# **Table of Contents**

| 1. About this Guide                                | . 3 |
|----------------------------------------------------|-----|
| 2. Software Versions Supported                     | . 3 |
| 2.1. Loadbalancer.org Appliance                    | . 3 |
| 2.2. Microsoft Windows Server                      | . 3 |
| 3. Related Documentation                           | . 3 |
| 4. Load Balanced Ports / Services                  | . 3 |
| 5. VPC Security Group inbound rules                | . 3 |
| 6. Appliance Configuration Overview                | . 3 |
| 6.1. Operation Mode                                | . 3 |
| 6.2. Session Host Health-check                     | . 4 |
| 6.3. Deployment Concept                            | . 4 |
| 7. Deploying & Accessing the Appliance             | . 4 |
| 7.1. Deployment                                    | . 4 |
| 7.2. Accessing the Appliance WebUI                 | . 4 |
| 7.2.1. WebUI Menu Options                          | . 6 |
| 8. Configuration Steps                             | . 6 |
| 8.1. Appliance Configuration                       | . 7 |
| 8.1.1. Configure the Virtual Service               | . 7 |
| 8.1.2. Define the Real (Session Host) Servers      | . 7 |
| 8.1.3. Apply the New Settings                      | . 8 |
| 8.2. Associate the VIP with an Elastic IP Address  | . 8 |
| 8.3. Session Host Server Configuration             | . 8 |
| 8.3.1. Configure Server Settings                   | . 8 |
| 8.3.2. Install The Feedback Agent                  | . 8 |
| 9. Testing                                         | . 9 |
| 10. Loadbalancer.org Technical Support             | . 9 |
| 11. Load Balancer Configuration                    | . 9 |
| 11.1. Deploy the Loadbalancer.org AWS Appliance    | . 9 |
| 11.2. Accessing the Appliance WebUI                | . 9 |
| 11.3. Configuration                                | 10  |
| 11.4. Configure the Virtual Service                | 11  |
| 11.5. Define the Real (Session Host) Servers       | 12  |
| 11.6. Apply the New Settings                       | 12  |
| 11.7. Associate the VIP with an Elastic IP Address | 13  |
| 12. Session Host Server Configuration              | 13  |
| 12.1. Configure Server Settings                    | 13  |
| 12.2. Install The Feedback Agent                   | 13  |
| 13. Testing                                        | 13  |
| 14. Loadbalancer.org Technical Support             | 13  |
| 15. Document Revision History                      | 14  |

# 1. About this Guide

This document provides a quick reference guide on how to load balance Microsoft Remote Desktop Session Host servers using the Enterprise AWS Loadbalancer.org Amazon cloud appliance.

- Microsoft Connection Broker is used, the Loadbalancer.org appliance interacts with the Routing Token to reconnect user sessions to the correct Session Host.
- The Loadbalancer.org Feedback Agent is installed on the Session Host servers to provide real time performance stats to enable optimum load distribution.

# 2. Software Versions Supported

## 2.1. Loadbalancer.org Appliance

• V8.9.1 and later

|        | The screenshots used throughout this document aim to track the latest Loadbalancer.org            |
|--------|---------------------------------------------------------------------------------------------------|
| 8 Note | software version. If you're using an older version, or the very latest, the screenshots presented |
|        | here may not match your WebUI exactly.                                                            |

### 2.2. Microsoft Windows Server

• All versions

# 3. Related Documentation

For additional information, please refer to the Administration Manual, the AWS Quickstart Configuration Guide and the Microsoft Remote Desktop Services Deployment Guide.

# 4. Load Balanced Ports / Services

| Port | Use                           | Transport Layer Protocol |
|------|-------------------------------|--------------------------|
| 3389 | Remote Desktop Protocol (RDP) | ТСР                      |

# 5. VPC Security Group inbound rules

The following inbound rules must be configured in your Network Security Group:

- For Management: TCP 22 (SSH), TCP 9443 (Appliance WebUI)
- For RDP services: TCP 3389 (RDP)

# 6. Appliance Configuration Overview

# 6.1. Operation Mode

dh.

The load balancer is configured using layer 7 SNAT mode. This mode does not require any mode specific configuration changes to the load balanced Real Servers.

### 6.2. Session Host Health-check

A connect to port health-check is used to verify that each Session Host server is available.

### 6.3. Deployment Concept

The diagram below shows how the system is configured.

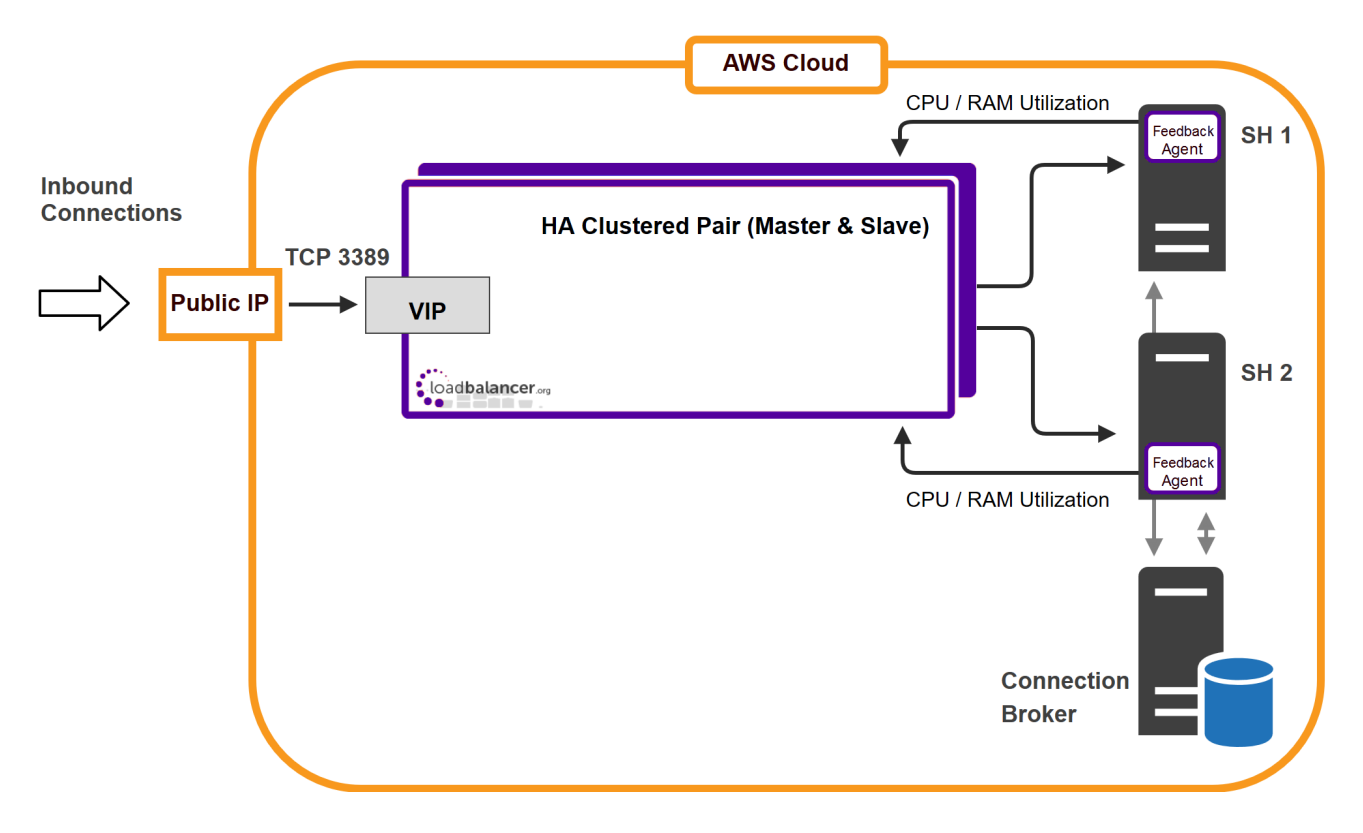

#### Notes

15

- 1. The Loadbalancer.org Feedback Agent provides real time server utilization statistics based on either CPU or RAM utilization or a combination of both.
- 2. Connection Broker can be deployed in HA mode if required using 2 Connection Broker servers and an SQL database.

# 7. Deploying & Accessing the Appliance

### 7.1. Deployment

Deploy the Loadbalancer.org appliance as described in the AWS Quickstart Configuration Guide.

## 7.2. Accessing the Appliance WebUI

Using a browser, navigate to the public IP address or public DNS name on port 9443:

#### https://<Public IP address>:9443

#### https://<Public DNS name>:9443

| ំ Note | You'll receive a warning about the WebUI's SSL certificate. This is due to the default self signed certificate that is used. If preferred, you can upload your own certificate - for more information, please refer to Appliance Security Features. |
|--------|----------------------------------------------------------------------------------------------------|
|        |                                                                                                    |
| 0.11.  | If you need to change the port, IP address or protocol that the WebUI listens on, please refer to                                                                                                    |

Log in to the WebUI using the following default credentials:

Service Socket Addresses.

Username: loadbalancer Password: <EC2 Instance-ID>

8 Note

լեր

8 Note To change the password, use the WebUI option: *Maintenance > Passwords*.

Once logged in, the WebUI is displayed:

#### LOADBALANCER

### Enterprise AWS

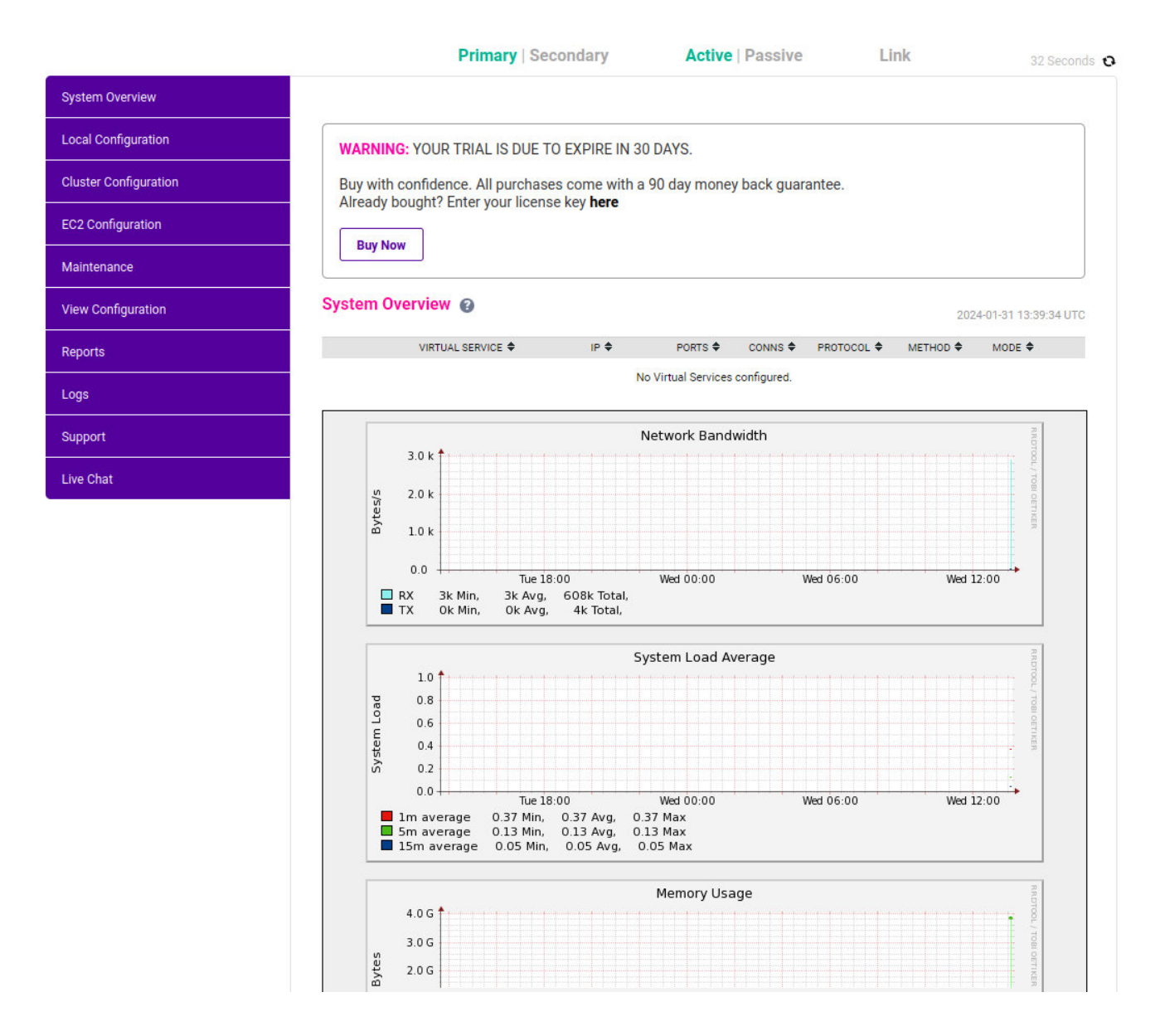

#### 7.2.1. WebUI Menu Options

System Overview - Displays a graphical summary of all VIPs, RIPs and key appliance statistics
Local Configuration - Configure local host settings such as IP address, DNS, system time etc.
Cluster Configuration - Configure load balanced services such as VIPs & RIPs
EC2 Configuration - Configure AWS specific settings
Maintenance - Perform maintenance tasks such as service restarts and taking backups
View Configuration - Display the saved appliance configuration settings

Reports - View various appliance reports & graphs

Logs - View various appliance logs

րել

Support - Create a support download, contact the support team & access useful links

Live Chat - Start a Live Chat session with one of our Support Engineers

# 8. Configuration Steps

## 8.1. Appliance Configuration

#### 8.1.1. Configure the Virtual Service

- Using the WebUI, navigate to: Cluster Configuration > Layer 7 Virtual Services and click Add a New Virtual Service.
- 2. Enter the following details:

#### Layer 7 - Add a new Virtual Service

| Virtual Service  |                 | [Advanced +]  |
|------------------|-----------------|---------------|
| Label            | RDS-SessionHost | 0             |
| IP Address       | 10.0.0.100      | 0             |
| Ports            | 3389            | 0             |
| Protocol         |                 |               |
| Layer 7 Protocol | TCP Mode 🗸      | 0             |
|                  |                 | Cancel Update |

- 3. Define the required Label (name) for the VIP, e.g. RDS-SessionHost.
- 4. Set the Virtual Service IP Address field to an appropriate value, e.g. 10.0.0.100.
- 5. Set the Virtual Service Ports field to 3389.
- 6. Change Layer 7 Protocol to TCP Mode.
- 7. Click Update.
- 8. Now click Modify next to the newly created VIP.
- 9. Scroll to the *Persistence* section.
  - Change Persistence Mode to MS Session Broker.
- 10. Scroll to the Feedback Method section.
  - Change Feedback Method to Agent.
- 11. Scroll to the Other section and click [Advanced].
  - Enable (check) the *Timeout* checkbox and set both *Client Timeout* and *Real Server Timeout* to a suitable value, e.g. 1h (1 hour).
- 12. Click Update.

#### 8.1.2. Define the Real (Session Host) Servers

- Using the WebUI, navigate to: Cluster Configuration > Layer 7 Real Servers and click Add a new Real Server next to the newly created VIP.
- 2. Enter the following details:

#### Layer 7 Add a new Real Server

| Label                  | SH1        |        | ?      |
|------------------------|------------|--------|--------|
| Real Server IP Address | 10.0.0.120 |        | 0      |
| Real Server Port       | 3389       |        | ?      |
| Re-Encrypt to Backend  |            |        | ?      |
| Weight                 | 100        |        | ?      |
|                        |            | Cancel | Update |

- 3. Enter an appropriate label for the Real Server, e.g. SH1.
- 4. Set the Real Server IP Address field to the required address, e.g. 10.0.0.120.
- 5. Set the *Real Server Port* field to **3389**.
- 6. Click Update.
- 7. Repeat the above steps to add your other Session Host server(s).

#### 8.1.3. Apply the New Settings

To apply the new settings, HAProxy must be reloaded. This can be done using the button in the "Commit changes" box at the top of the screen or by using the *Restart Services* menu option:

- 1. Using the WebUI, navigate to: Maintenance > Restart Services.
- 2. Click Reload HAProxy.

### 8.2. Associate the VIP with an Elastic IP Address

- 1. Using the EC2 Management Console, allocate a new Elastic IP address.
- 2. Now associate this address with the VIP, in this case 10.0.0.100.

### 8.3. Session Host Server Configuration

#### 8.3.1. Configure Server Settings

To configure the Session Host Servers, please refer to the section *"Load balancing Session Hosts when deployed with Connection Broker"* in the Microsoft Remote Desktop Services Deployment Guide.

#### 8.3.2. Install The Feedback Agent

15

The Loadbalancer.org Windows Feedback Agent can be downloaded here. To install and configure the Feedback Agent, please refer to the section *"Server Feedback Agent"* in the Microsoft Remote Desktop Services Deployment Guide.

# 9. Testing

The load balanced Session Host Servers should now be accessible using the EIP address or corresponding public DNS name. Connect to this address from the Microsoft RDP client (**mstsc.exe**) or equivalent.

# 10. Loadbalancer.org Technical Support

If you have any questions regarding the appliance or would like assistance designing your deployment, please don't hesitate to contact our support team: support@loadbalancer.org.

# 11. Load Balancer Configuration

### 11.1. Deploy the Loadbalancer.org AWS Appliance

1. Deploy an AWS Loadbalancer.org appliance as detailed in the Configuration Guide - Amazon AWS.

### 11.2. Accessing the Appliance WebUI

In a browser, navigate to the Public DNS name or Public IP address on port 9443, i.e.

#### https://<Public DNS name>:9443

or

15

#### https://<Public IP address>:9443

You'll receive a warning about the certificate as it's a self signed cert not related to an Internet based CA. Confirm you want to continue and a login prompt will be displayed. Use the following default credentials:

Username: loadbalancer Password: <EC2 Instance-ID>

§ Note To change the password, use the WebUI option: *Maintenance > Passwords*.

Once logged in, the WebUI is displayed:

#### LOADBALANCER

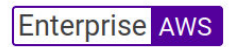

|                     | Primary Secondary Active Passive Link 323                                                                                                    | Second  |
|---------------------|----------------------------------------------------------------------------------------------------|---------|
| ystem Overview      |                                                                                                    |         |
| ocal Configuration  | WARNING: YOUR TRIAL IS DUE TO EXPIRE IN 30 DAYS.                                                                                                    |         |
| uster Configuration | Buy with confidence. All purchases come with a 90 day money back guarantee.                                                                                                    |         |
| C2 Configuration    |                                                                                                    |         |
| laintenance         | buynow                                                                                                    |         |
| ew Configuration    | System Overview 3 2023-02-07 14:36:                                                                                                    | :38 UTC |
| eports              |                                                                                                    |         |
| bgs                 | Would you like to run the Setup Wizard?                                                                                                    |         |
| upport              | Accept Dismiss                                                                                                    |         |
| ve Chat             | VIRTUAL SERVICE ♦     IP ♦     PORTS ♦     CONNS ♦     PROTOCOL ♦     METHOD ♦     MODE ♦                                                                                                    |         |
|                     | No Virtual Services configured.                                                                                                    |         |
|                     |                                                                                                    |         |
|                     | Network Bandwidth                                                                                                    |         |
|                     | 20 k 🛉                                                                                                    |         |
|                     | 15 k                                                                                                    |         |
|                     |                                                                                                    |         |
|                     | Byte and a set and a set a set |         |
|                     | 5 k                                                                                                    |         |
|                     |                                                                                                    |         |
|                     | RX     2k Min,     2k Avg.     446k Total,       TX     11k Min,     11k Avg.     2270k Total,                                                                                                    |         |
|                     | System Load Average                                                                                                    |         |
|                     | 1.0 🕇 to be a first of the left of the lef |         |
|                     | 🚽 🛬 🧤 ang ang ang ang ang ang ang ang ang ang                                                                                                    |         |
|                     | 80.8                                                                                                    |         |
|                     | 0.0 g<br>0.6                                                                                                    |         |
|                     | 0.0 0 0 0 0 0 0 0 0 0 0 0 0 0 0 0 0 0 0                                                                                                     |         |
|                     | 0.6 P 0.8 P 0.6 P 0.6 P  |         |
|                     | 0.8<br>0.6<br>0.6<br>0.6<br>0.4<br>0.4<br>0.4<br>0.4                                                                                                    |         |
|                     | 0.8<br>0.6<br>0.6<br>0.4<br>0.4<br>0.2<br>0.0<br>Mon 18:00<br>Tue 00:00<br>Tue 06:00<br>Tue 12:00                                                                                                    |         |
|                     | 0.8     0.6       0.6     0.6       0.7     0.6       0.6     0.6       0.7     0.6       0.6     0.6       0.7     0.6       0.8     0.6       0.4     0.2       0.0     Mon 18:00       Tue 00:00     Tue 06:00       Tue 12:00     Tue 12:00                                                                                                    |         |
|                     | 0.8     0.6       0.6     0.6       0.7     0.6       0.6     0.6       0.7     0.6       0.8     0.4       0.9     0.4       0.0     Tue 00.00       1m average     0.82 Min, 0.82 Avg, 0.82 Max       5m average     0.30 Min, 0.12 Avg, 0.12 Max                                                                                                    |         |
|                     | 0.8<br>0.6<br>0.6<br>0.6<br>0.6<br>0.6<br>0.6<br>0.6<br>0.6                                                                                                    |         |
|                     | 0.8     0.6       0.4     0.4       0.5     0.4       0.6     0.4       0.7     0.0       1 m average     0.82 Min, 0.82 Avg, 0.82 Max       1 m average     0.82 Min, 0.82 Avg, 0.82 Max       1 Sm average     0.30 Min, 0.30 Avg, 0.30 Max       1 Sm average     0.12 Min, 0.12 Avg, 0.12 Max                                                                                                    |         |

# 11.3. Configuration

րել

The diagram below shows how the system is configured.

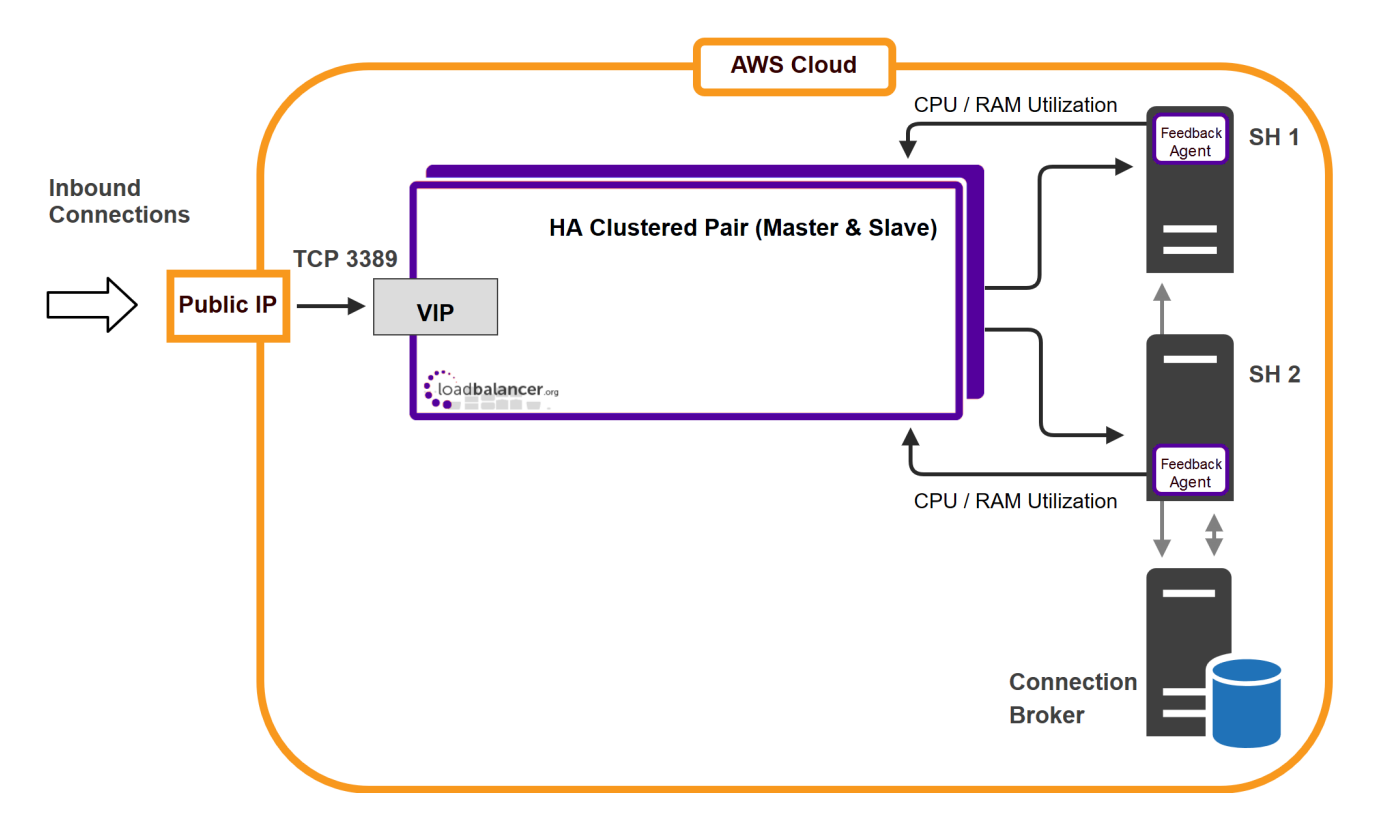

Notes:

րել։

- The Loadbalancer.org Server Feedback Agent provides real time server utilization statistics based on either CPU or RAM utilization or a combination of both.
- Connection Broker can be deployed in HA mode if required using 2 Connection Broker servers and an SQL database.

### 11.4. Configure the Virtual Service

- Using the WebUI, navigate to: Cluster Configuration > Layer 7 Virtual Services and click Add a New Virtual Service.
- 2. Enter the following details:

| Layer 7 - Add a new Virtual Service |                 |               |  |
|-------------------------------------|-----------------|---------------|--|
| Virtual Service                     |                 | [Advanced +]  |  |
| Label                               | RDS-SessionHost | 0             |  |
| IP Address                          | 10.0.0.100      | 0             |  |
| Ports                               | 3389            | 0             |  |
| Protocol                            |                 |               |  |
| Layer 7 Protocol                    | TCP Mode 🗸      | 0             |  |
|                                     |                 | Cancel Update |  |

- 3. Define the required Label (name) for the VIP, e.g. RDS-SessionHost.
- 4. Set the Virtual Service IP address field to the required IP address, e.g. 10.0.0.100.

- 5. Set the Virtual Service Ports field to 3389.
- 6. Change Layer 7 Protocol to TCP Mode.
- 7. Click Update.
- 8. Now click Modify next to the newly created VIP.
- 9. Change Persistence Mode to MS Session Broker.
- 10. Change Feedback Method to Agent.
- 11. In the Other section, click Advanced to show more options.
- 12. Enable (check) the *Timeout* checkbox and set both *Client Timeout* and *Real Server Timeout* to a suitable value, e.g. **1h** (1 hour).
- 13. Click Update.

### 11.5. Define the Real (Session Host) Servers

Real Servers, i.e. the Session Host servers are now defined.

- Using the WebUI, navigate to: Cluster Configuration > Layer 7 Real Servers and click Add a new Real Server next to the newly created VIP.
- 2. Enter the following details:

| Layer 7 Add a new Real Server |            |   |
|-------------------------------|------------|---|
| Label                         | SH1        | 0 |
| Real Server IP Address        | 10.0.0.120 | 0 |
| Real Server Port              | 3389       | 0 |
| Re-Encrypt to Backend         |            | 0 |
| Weight                        | 100        | 0 |

- 3. Enter an appropriate label for the Real Server, e.g. SH1.
- 4. Set the Real Server IP Address field to the required address, e.g. 10.0.0.120.
- 5. Set the Real Server Port field to 3389.
- 6. Click Update.

15

7. Repeat the above steps to add your other Session Host server(s).

### 11.6. Apply the New Settings

1. Once the configuration is complete, use the **Reload HAProxy** button at the top of the screen to commit the changes.

### 11.7. Associate the VIP with an Elastic IP Address

- 1. Using the EC2 Management Console, allocate a new Elastic IP address.
- 2. Now associate this address with the VIP, in this case 10.0.0.150.

# 12. Session Host Server Configuration

### 12.1. Configure Server Settings

To configure the Session Host Servers, please refer to the section "Load balancing Session Hosts when deployed with Connection Broker" in the Microsoft Remote Desktop Services Deployment Guide.

### 12.2. Install The Feedback Agent

The Loadbalancer.org Windows Feedback Agent can be downloaded here. To install and configure the Feedback Agent, please refer to the section *"Server Feedback Agent"* in the Microsoft Remote Desktop Services Deployment Guide.

# 13. Testing

dh.

The load balanced Session Host Servers should now be accessible using the EIP address or corresponding public DNS name. Connect to this address from the Microsoft RDP client (mstsc.exe) or equivalent.

# 14. Loadbalancer.org Technical Support

If you have any questions regarding the appliance or would like assistance designing your deployment, please don't hesitate to contact our support team: support@loadbalancer.org.

# 15. Document Revision History

| Version | Date              | Change                                                                                  | Reason for Change                                          | Changed By |
|---------|-------------------|-----------------------------------------------------------------------------------------|------------------------------------------------------------|------------|
| 1.1.0   | 4 November 2019   | Styling and layout                                                                      | General styling<br>updates                                 | АН         |
| 1.1.1   | 26 August 2020    | New title page                                                                          | Branding update                                            | АН         |
|         |                   | Updated Canadian contact details                                                        | Change to Canadian contact details                         |            |
|         |                   | Amended instructions for setting timeout options                                        | Changes to the appliance WebUI                             |            |
| 1.2.0   | 1 September 2022  | Converted the document to AsciiDoc<br>Updated links and instructions where<br>necessary | Move to new<br>documentation<br>system<br>Required updates | AH         |
| 1.2.1   | 28 September 2022 | Updated layer 7 VIP and RIP creation screenshots                                        | Reflect changes in<br>the web user<br>interface            | АН         |
| 1.2.2   | 5 January 2023    | Added one level of section numbering                                                    | Housekeeping<br>across all<br>documentation                | АН         |
| 1.2.3   | 2 February 2023   | Updated screenshots                                                                     | Branding update                                            | АН         |
| 1.2.4   | 21 March 2023     | Improved document structure<br>Updated various configuration steps                      | Document<br>standardization<br>Product feature<br>updates  | RJC        |
| 1.3.0   | 24 March 2023     | New document theme<br>Modified diagram colours                                          | Branding update                                            | АН         |
|         |                   |                                                                                         |                                                            |            |

րել

# IL LOADBALANCER

Visit us: www.loadbalancer.org Phone us: +44 (0)330 380 1064 Phone us: +1 833 274 2566 Email us: info@loadbalancer.org Follow us: @loadbalancer.org

#### About Loadbalancer.org

Loadbalancer.org's mission is to ensure that its clients' businesses are never interrupted. The load balancer experts ask the right questions to get to the heart of what matters, bringing a depth of understanding to each deployment. Experience enables Loadbalancer.org engineers to design less complex, unbreakable solutions and to provide exceptional personalized support.

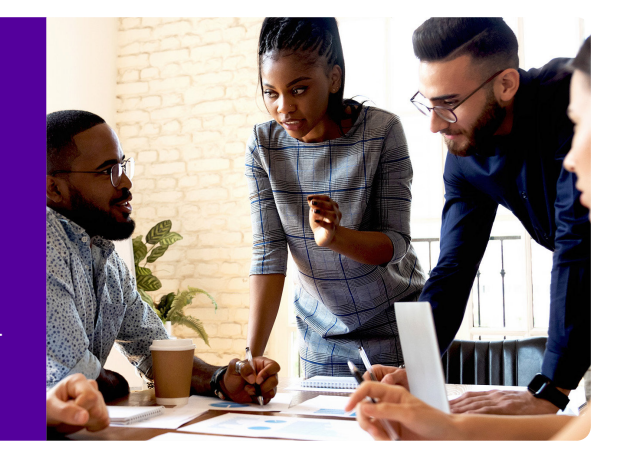